# Ink Bag Solution for Seiko/HP9000 Installation and Operation Manual

Cartridge Solution for Seiko Colorpainter, Oce CS 6060 and HP9000

Revised 27 August 2009

#### TABLE OF CONTENTS:

| Introduction                                          | 2 |
|-------------------------------------------------------|---|
| Package Contents                                      | 2 |
| Working with Cartridges                               | 2 |
| Installing the ChipCharger Driver for Windows 2000/XP | 4 |
| Installing the ChipCharger Software                   | 4 |
| Editing Customer Information                          | 4 |
| Editing Printers                                      | 5 |
| Working with InkChips                                 | 5 |
| Verifying Ink Chips                                   | 6 |
| Recharging the Ink Chips                              | 7 |
| Troubleshooting                                       | 9 |
|                                                       |   |

# Introduction

Permanent Seiko/HP9000 Chip is the technology allowing reusing practically every part of the Seiko and HP9000 ink cartridges. OEMs are forcing users to use disposable cartridge assemblies consisting of a cartridge, a bag of ink, and a chip (a circuit board). You are supposed to discard the cartridge with a chip and an empty ink bag after the ink has been consumed. Why throw away these parts if they can be used multiple times?

The main part of this system is the **Rechargeable Chip**. By using the device called ChipCarger, the Rechargeable Chips can be re-programmed ("recharged") with a new set of data unlimited number of times. After a recharge, the Chip will be interpreted by a Seiko/HP printer as a brand new OEM cartridge.

You have three options:

#1. Re-use the Chip only. You can order ink in chip-less cartridges. Before installing such cartridge on a printer, you will have to insert a Chip and recharge it. You can return the used cartridge to us for a credit.

#2. Re-use the Chip and the cartridge. In this case you only need to order pre-filled ink bags. This is the best money-saving option!

#3. Order complete cartridge assemblies that are ready to go on a printer. Used cartridges can be returned to us for a credit: we will recycle a cartridge and a chip!

| Item                      | Quantity | Note                                                                                                    |
|---------------------------|----------|----------------------------------------------------------------------------------------------------|
| Ink Chip, Rechargeable    | 8        | 6 Ink Chips are required and 2 are spare.<br>Cartridges arrive with Ink Chips already<br>installed in them.                      |
| ChipCharger               | 1        | A USB device that must be connected to your PC. It will recharge the Ink Chips with new data so they will work as new OEM chips. |
| USB Cable for ChipCharger | 1        |                                                                                                    |

#### Package Contents

#### Working with Cartridges

Your Permanent Chip Kit will consist of a set of chips and a Charger. You will also need empty cartridges, which you may have available after using up OEM ink.

There are 3 steps to prepare a cartridge before mounting it on a printer.

**Step 1.** Open an empty cartridge and insert a Permanent Chip into it. Make sure that the gold-plated contacts are visible through the window and they are centered in it.

**Step 2.** Insert a new ink bag in the cartridge. Push it towards the adhesive tape on the bottom of a cartridge. A bag must be glued to the wall of the cartridge at least in the area highlighted in Yellow on the picture below. If the adhesive tape is worn out you can use a

strip of 2-way tape, even if it's narrow. A Velcro strip will do the job, too. The purpose of attaching the top of the ink bag to a cassette is to prevent the ink bag from collapsing.

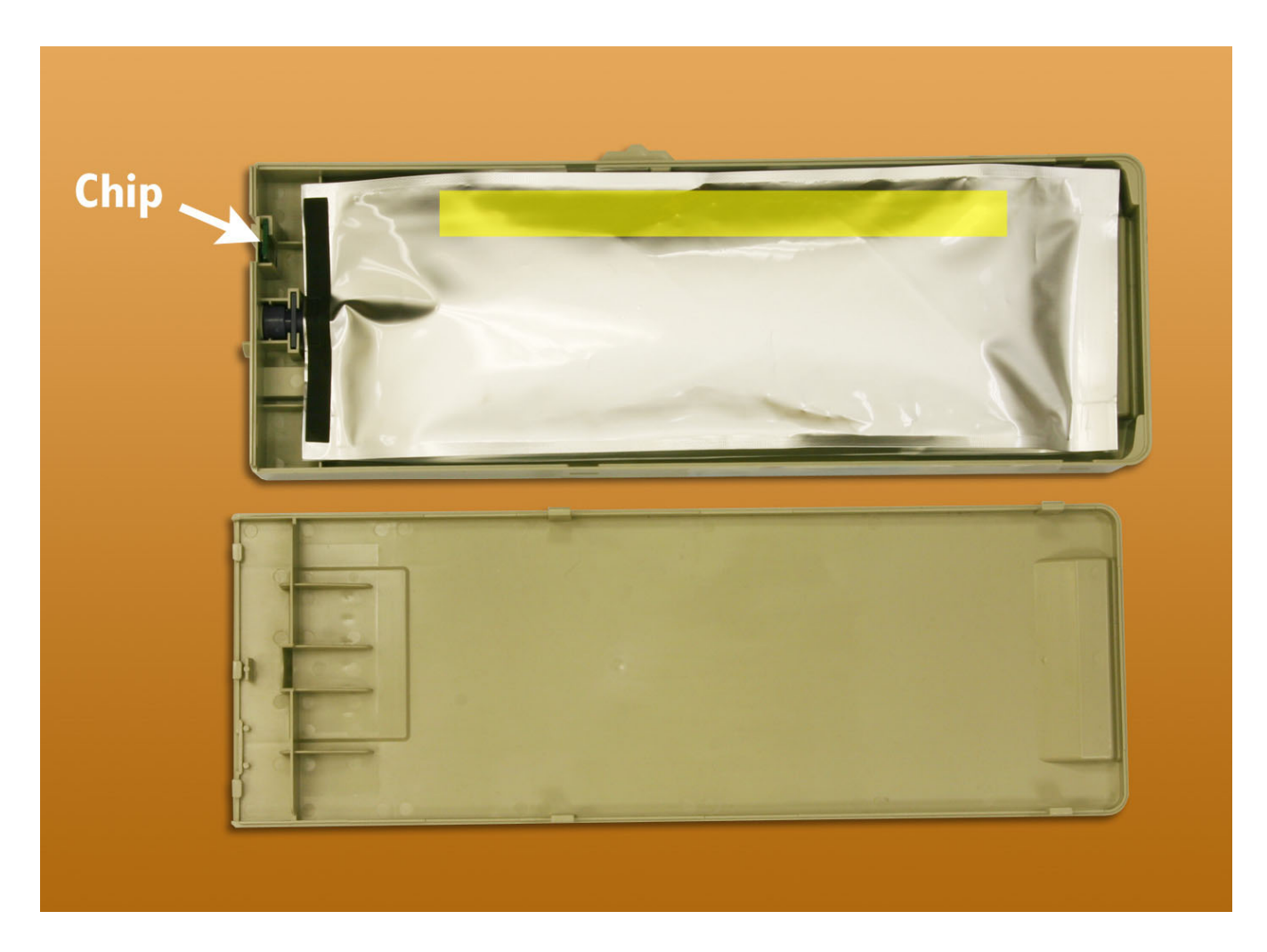

**Step 3.** Close the cartridge and charge the Chip. Below you will find information on recharging the Chips.

The cartridge is now ready to go on a printer.

If you ordered from us an optional set of cartridges with the Permanent Chip kit, the cartridges will arrive to you "provisioned" for all 6 colors. That means the color tabs will be clipped and the Chips will be charged with corresponding colors. These cartridges are ready to be plugged into your Seiko/HP9000 printer, as long as you insert ink bags in them.

A spare cartridge will not be programmed for any color. When needed, you can set up a spare cartridge to work in the color of your choice. Just clip off one of the 6 tabs on the side of it.

# Installing the ChipCharger Driver for Windows 2000/XP

The driver for ChipCharger will work under Windows 2000 or XP.

- 1. Look for the sticker at the bottom of the ChipCharger, it contains the login and password for your account.
- 2. Go to this web site: <u>www.solventcartridges.com</u> and click on Tech Support.
- 3. Click on the link "InkStream Customers Login Here".
- 4. Enter your login name and password found on the sticker. Click "Login".
- 5. On the next screen you will see your company information and information about your printers. On the bottom of the screen you will see the links to Charger Software and ChipCharger USB driver. Download both of them.
- 6. Unzip the **charger\_driver.zip** file into some folder.
- 7. Connect the ChipCharger to the USB port using the cable provided.
- 8. Windows should automatically detect it and ask you to locate the driver for it.
- 9. Browse into the folder where you unpacked the chip\_driver.zip file and select the file Windows is looking for.

10.If you are be asked to reboot, please do so.

### Installing the ChipCharger Software

- 1. Run the charger\_setup.exe file you downloaded and install the Charger software.
- 2. Look for program and run it by going into **Start All Programs ChipCharger**.
- 3. The program should say "**ChipCharger connected**". If it says that the device is not found and the driver was already installed, please notify your dealer or us and we will replace the USB device.
- 4. If your firewall is blocking the Internet access of ChipCharger program, please unblock it. Internet connection is required for operation of the software.

#### **Editing Customer Information**

The web page mentioned above will have an option to edit customer's information. Click on **My details** link at the left bar on the screen and then click on **[Edit this information]** in the main window.

Please note that entering information about your company is **not mandatory** if you have purchased the bulk system from a dealer. This information is required for warranty and tech support provided directly from Solvent Cartridges.

We recommend changing the password when you are installing the system for the first time. This will make sure that no third party, including your dealer, can access your information.

# **Editing Printers**

By the time you have received the bulk system there will be a printer added to your account. If you have more than one printer, or if you have both Seiko (Oce 6060) and JV3 printer, you can register them at the Bulk System Support web page.

Click on **Add printer** link in the left menu and enter the required information.

Printer Serial Number does not have to be a real serial number; it's only an identification of a particular printer and you can use any reference name.

Entering a correct region: Europe or Asia is very important because it determines the data that will be transferred into the Ink Chip. If your printer was purchased in North or South America, you should choose Europe.

You can also edit the printer information by clicking on **[Edit info]** in the printer list.

The information about your printer will be used by ChipCharger software. There must be at least one printer to be able to recharge Ink Chips.

# Working with InkChips

InkChip is an electronic circuit board with a micro-controller on it.

InkChips are electrostatic-sensitive devices. Make sure to touch the printer metal body before touching the InkChip.

When handling InkChips, avoid touching the gold-plated contacts, which are not insulated. This will extend the life of the chip.

You can verify and recharge chips with a new data using the ChipCharger. Attach the black head of it to the cartridge so that the gold-plated contacts (see picture) will go in the chip window. Push the head towards the cartridge. There should be no gap between them.

Hold the Charger's Head while verifying or charging the chips. Do not release it until the software finishes operation.

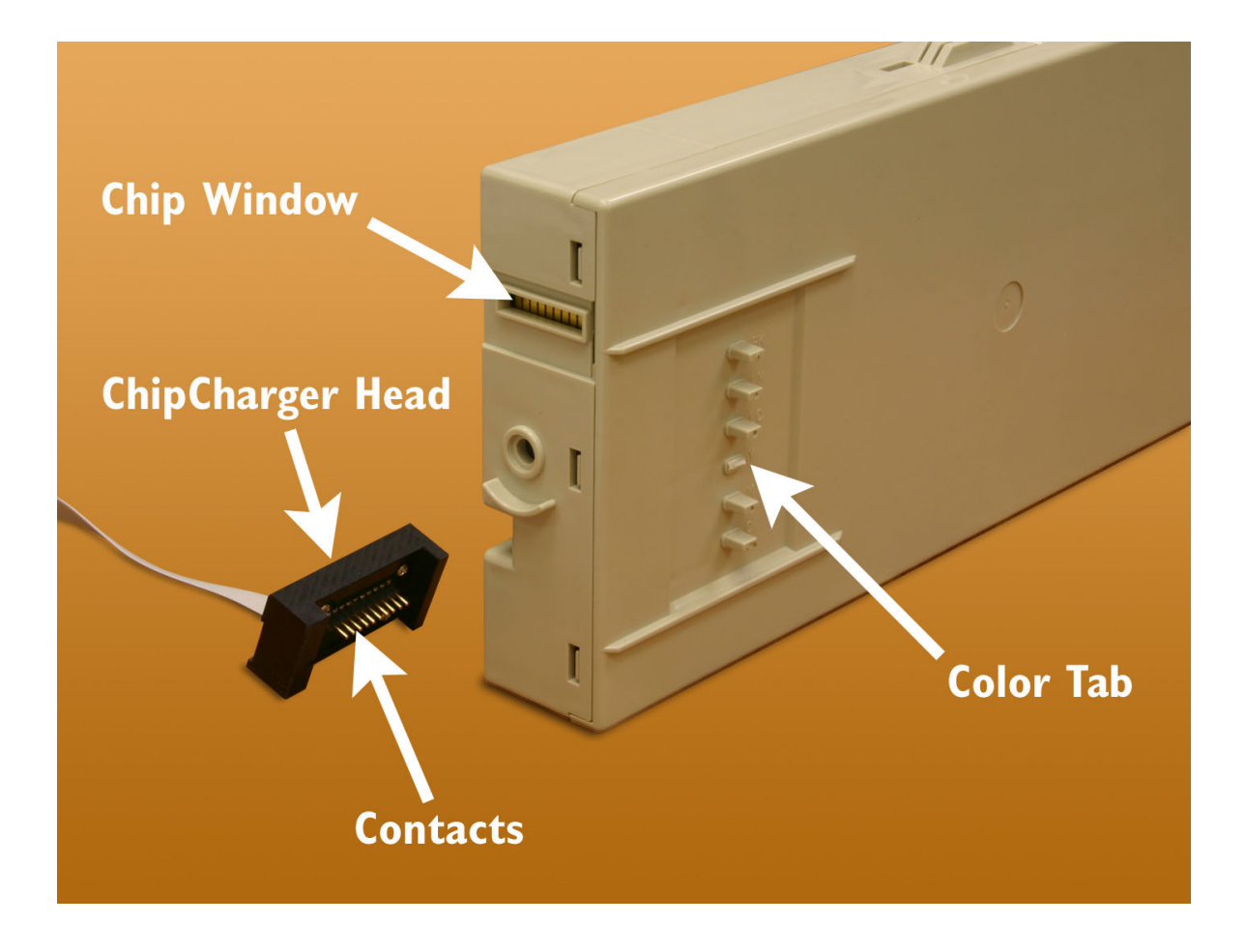

# **Verifying Ink Chips**

ChipCharger software provides a function to verify if the Ink Chip is responding with a correct data.

- Run the ChipCharger software. If you have more than one printer registered, select the correct printer (Seiko). The Green LED on the Charger must light up.
- Attach the Charger Head to a cartridge and hold it as shown on the picture below.
- In the software window, press **Verify**. If verification was successful it will say "Verification OK" and select the color that was saved on the InkChip.

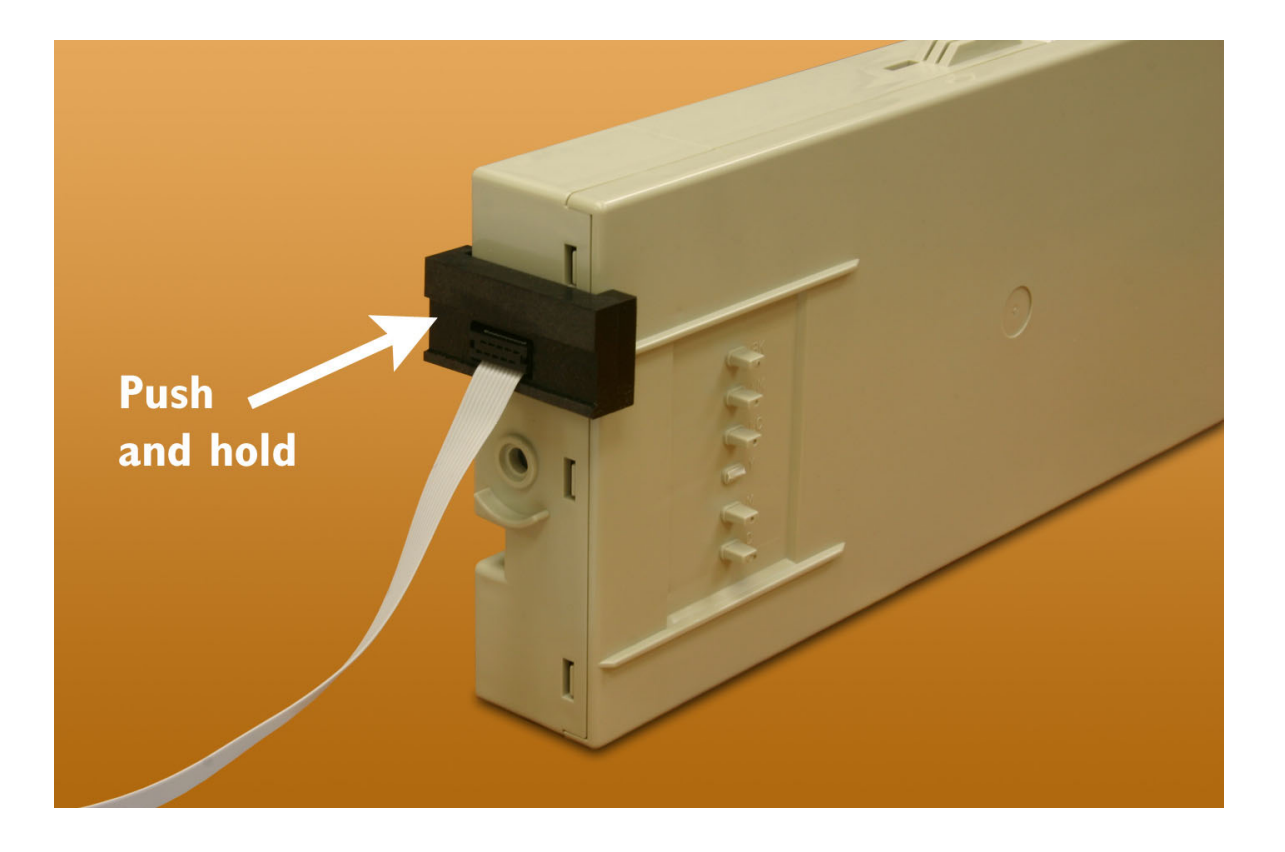

# **Recharging the Ink Chips**

During the normal course of operation the Seiko will be reducing the ink counter from 100% down to 0%. When the level is near zero you will have to replace an ink bag and recharge a chip. Do not allow the ink level to go below 2%. Otherwise the printer will "kill" the Chip, making it useless. Please note that the Internet connection is required for recharging the chips.

- Remove the cartridge from a printer.
- Run the ChipCharger software. If you have more than one printer registered, select the correct printer (Seiko). The Green LED on the Charger must light up.
- Attach the Charger Head to a cartridge and hold it as shown on the picture. Keep pushing it against the cartridge so there's no gap.
- Press "Recharge Same Color" button on the software. Alternatively, you can select the color manually and press "Recharge". You can tell the color of the cartridge by looking which tab is clipped off (see picture).
- When the software has reported a successful completion of recharging, remove the Charger Head and re-install the cartridge on a printer.
- Verify that the printer is recognizing the chip. If not, please refer to Troubleshooting section of this manual.

| Ele Options         ChipCharger USB device connected         Attention JV3 users: New firmware 7.00 has been released.<br>It has a new print mode: 2048 x 180 dpi.         Printer:       87564354 (Mimaki JV3)         Printer:       87564354 (Mimaki JV3)         Press thi                                                                                                    | Eile Options         ChipCharger USB device connected         Attention JV3 users: New firmware 7.00 has been released.<br>It has a new print mode: 2048 x 180 dpi.         Printer:       87564354 (Mimaki JV3)         Printer:       87564354 (Mimaki JV3)         Printer:       87564354 (Mimaki JV3)         Printer:       87564354 (Mimaki JV3)         Printer:       87564354 (Mimaki JV3)         Printer:       87564354 (Mimaki JV3)         Printer:       87564354 (Mimaki JV3)         Printer:       87564354 (Mimaki JV3)         Printer:       87564354 (Mimaki JV3)         Printer:       87564354 (Mimaki JV3)         Printer:       87564354 (Mimaki JV3)         Printer selector.       Global message for all customers         Color:       Black       Recharge         Verify       Ink code:       25 Code(s) Left         Updating printer list       Done.       Progress report window | Eile Options ChipCharger USB device connected                                                                                                    |   |
|----------------------------------------------------------------------------------------------------|----------------------------------------------------------------------------------------------------|----------------------------------------------------------------------------------------------------|---|
| ChipCharger USB device connected         Attention JV3 users: New firmware 7.00 has been released.<br>It has a new print mode: 2048 x 180 dpi.         Printer:       87564354 (Mimaki JV3)         Printer:       87564354 (Mimaki JV3)         Press this button the cecharge anink chip. <th>ChipCharger USB device connected  Attention JV3 users: New firmware 7.00 has been released. It has a new print mode: 2048 x 180 dpi.  Printer: 87564354 (Mimaki JV3) Printer selector.  Please note that the Permanent JV3 Chips will work only if your JV3 has been set up for SS2 type of ink.  Color: Black Recharge Verify Ink code: 25 Code(s) Left Updating printer list Done. Progress report window</th> <th>ChipCharger USB device connected</th> <th></th> | ChipCharger USB device connected  Attention JV3 users: New firmware 7.00 has been released. It has a new print mode: 2048 x 180 dpi.  Printer: 87564354 (Mimaki JV3) Printer selector.  Please note that the Permanent JV3 Chips will work only if your JV3 has been set up for SS2 type of ink.  Color: Black Recharge Verify Ink code: 25 Code(s) Left Updating printer list Done. Progress report window                                                                                                    | ChipCharger USB device connected                                                                                                    |   |
| Attention JV3 users: New firmware 7.00 has been released.       It has a new print mode: 2048 x 180 dpi.         It has a new print mode: 2048 x 180 dpi.       Printer selected (Mimaki or Serko) the message will be different.         Printer:       87564354 (Mimaki JV3)       Printer selector.         Please note that the Permanent JV3 Chips will work only if your JV3 has been set up for SS2 type of ink.       Global message for all customers         Color:       Black.       Recharge       Verify         Ink code:       25 Code(s) Left       InkChip verification button         Number of remaining codes       Progress report window                                                                                                    | Attention JV3 users: New firmware 7.00 has been released.       It has a new print mode: 2048 x 180 dpi.         It has a new print mode: 2048 x 180 dpi.       Depending on the type of printer selected (Mimaki or Seiko) the message will be different.         Printer:       87564354 (Mimaki JV3)       Printer selector.         Please note that the Permanent JV3 Chips will work only if your JV3 has been set up for SS2 type of ink.       Global message for all customers         Color:       Black       Recharge       Verify         Ink code:       25 Code(s) Left       Number of remaining codes         Updating printer list       Done.       Progress report window                                                                                                    |                                                                                                    |   |
| Printer:       87564354 (Mimaki JV3)       Printer selector.         Please note that the Permanent JV3 Chips will work only if your JV3 has been set up for SS2 type of ink.       Global message for all customers         Color:       Black       Recharge       Verify         Ink code:       25 Code(s) Left       InkChip verification button         Updating printer list       Done.       Progress report window                                                                                                    | Printer:       87564354 (Mimaki JV3)       Printer selector.         Please note that the Permanent JV3 Chips will work only if your JV3 has been set up for SS2 type of ink.       Global message for all customers         Color:       Black       Recharge       Verify         Ink code:       25 Code(s) Left       InkChip verification button         Updating printer list       Done.       Progress report window                                                                                                    | Attention JV3 users: New firmware 7.00 has been released.<br>It has a new print mode: 2048 x 180 dpi.<br>Depending on the type of printer selected (Mimaki or Seiko) the message will be different.                                                                                                    | r |
| Please note that the Permanent JV3 Chips will work only if your JV3 has been set up for SS2 type of ink.       Global message for all customers         Color:       Black       Recharge       Verify         Ink code:       25 Code(s) Left       InkChip verification button         Updating printer list       Done.       Progress report window                                                                                                    | Please note that the Permanent JV3 Chips will work only if your JV3<br>has been set up for SS2 type of ink.       Global message for all<br>customers         Color:       Black       Recharge       Verify         Ink code:       25 Code(s) Left       InkChip verification button         Updating printer list       Done.       Progress report window                                                                                                    | Printer: 87564354 (Mimaki JV3)                                                                                                    |   |
|                                                                                                    |                                                                                                    | Please note that the Permanent JV3 Chips will work only if your JV3         has been set up for SS2 type of ink.         Color:       Black         Recharge       Verify         Ink code:       25 Code(s) Left         Updating printer list       Number of remaining codes         Progress report window |   |

| Problem                                                                | Solutions                                                                                                    |
|------------------------------------------------------------------------|----------------------------------------------------------------------------------------------------|
| Printer does not recognize<br>the InkChip by showing<br>"Check XX ink" | 1. Open and close the ink cartridge cover. If the problem does not go away, proceed to step 2.                                                                                                    |
|                                                                        | 2. Remove the cartridge from the printer and verify the chip using the ChipCharger. Is the verification OK?                                                                                                    |
|                                                                        | <b>YES</b> – There is a problem with the cartridge. It does not provide a good connection between the Seiko and the InkChip. Replace it with a spare cartridge and transfer the Chip.                                                                                                    |
|                                                                        | <b>NO</b> – Try recharging the chip with the same color. If the recharge isn't successful, it's a problem with the InkChip. The cartridge is most likely OK. Take a spare InkChip and recharge it with the needed color using a ChipCharger. Install it in place of the problematic one. Did the problem go away? If not, please contact us. |
| Printer shows "X inkcover is open. Close X inkcover".                  | Most likely the cartridge door does not reach to the switch. Adjust the door position until the switch is working.                                                                                                    |
| Printer shows "Set XX ink".                                            | If all cartridges are installed and you still see this message on the<br>Seiko display after closing both cartridge covers, try unplugging the<br>problematic cartridge and re-inserting it.                                                                                                    |
|                                                                        | f the problem persists, it must be a problem with the cartridge:<br>poor contact between the Seiko and the InkChip. Replace the<br>cartridge but use the same InkChip. If problem continues, change<br>the InkChip, but remember to recharge it before using.                                                                                |
| Printer shows "X INK PAST<br>EXPIRY DATE. CONTINUE?".                  | This is normal when working with the rechargeable set. Press OK twice and the printer will continue operation.                                                                                                    |
| Banding or missing nozzles.                                            | Probably you have some air in the ink lines. To remove the air, try doing STRONG CLEANING a few times. This alone may not solve the problem. To get rid of the air:                                                                                                    |
|                                                                        | <ol> <li>Remove the cover from the carriage, so you could see the<br/>ink lines entering the print heads. Do you see some air<br/>trapped in the high points of the ink lines? If you do,<br/>proceed to the next step.</li> </ol>                                                                                                    |
|                                                                        | 2. Set your printer offline.                                                                                                    |
|                                                                        | 3. Press CANCEL, SHIFT, CANCEL, CANCEL.                                                                                                    |
|                                                                        | <ol> <li>It will show MAINTENANCE MODE PASSWORD? On Seiko<br/>Colorpinater, press SHIFT, up arrow, down arrow, right<br/>arrow. On HP9000/10000, press left arrow, right arrow,<br/>shift, OK.</li> </ol>                                                                                                    |
|                                                                        | <ol> <li>Using the SHIFT key, scroll through screens until you see<br/>ACTUATOR. Press left arrow to go into this menu. On<br/>HP9000, it is called MOTORS.</li> </ol>                                                                                                    |
|                                                                        | 6. SEIKO USERS: Scroll until you see ISM1. This is the ink<br>pump number one. There are a total of 6 pumps. Using this<br>menu, you can turn the pumps on and off. Our goal is to<br>pump some more ink into the ink bags, so we could perform                                                                                              |

| a strong purge allowing us to remove air bubbles.                                                                                                    |
|----------------------------------------------------------------------------------------------------|
| 6.1. Turn on the ISM1 pump for about 30 seconds.<br>Remember that it will not stop by itself; you have to do it<br>using a menu.                                                                                                    |
| 6.2. Repeat the same with ISM2ISM6.                                                                                                    |
| 6.3. Now exit the ISM menu and scroll to the menu item called <b>PUMP MOTOR</b> . This will turn on the vacuum pump that purges the heads. Turn the PUMP MOTOR on and watch the air trapped in the ink lines go down into the heads. Keep the motor turned on for few more seconds (around 10), to make sure the air bubbles are taken away. When you stop the pump the air bubbles should not come back. <b>If you hear the ink pumps start working, stop the PUMP</b><br><b>MOTOR immediately!</b> The ink bags should have enough ink so that ink pumps won't need to work. Use the ISM menu to pump more the ink into the bags. |
| 6.4. If the air bubbles come back into the ink lines, it means that the PUMP MOTOR wasn't working long enough. Repeat steps to 9 but make sure to keep the PUMP MOTOR ON for a bit longer.                                                                                                    |
| 7. HP9000 USERS: In the MOTORS menu, go to K PUMP<br>MOTOR and turn it on for about 30 seconds. Remember to<br>turn it off. Repeat the same with the other 5 ink pumps.<br>Then, go to CAP STAT MOTOR. It has 3 functions: PRIME,<br>UNCAP, STOP. Activate PRIME and allow the motor to turn<br>for 10 seconds. Then, do STOP it. If you pump too long, it<br>will deplete too much ink from the sub-tanks so the pumps<br>will time out and erase the chips. After priming, perform<br>STRONG HEAD RECOVERY two or three times.                                                                                                    |
|                                                                                                    |

With your technical questions please contact your dealer or us at:

| Telephone: | +1 905 820 8833               |
|------------|-------------------------------|
| Fax:       | +1 905 820 8768               |
| Email:     | support@solventcartridges.com |